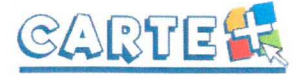

## Comment s'identifier ?

Vous devez saisir l'identifiant et le mot de passe qui vous ont été fournis.

Sur la page d'accueil, des informations peuvent être données par la structure, pensez à les lire.

Si vous avez oublié votre mot de passe, vous pouvez cliquer sur « Le retrouver » en bas de page. Deux possibilités pour le retrouver :

- vous avez saisi une question/réponse sur votre profil, répondez à la question, votre mot de passe sera affiché.
- vous avez saisi une adresse Mail dans votre profil, saisissez-la, un mail vous sera envoyé avec le mot de passe.
- Si vous n'avez renseigné aucune de ces informations dans votre profil, vous ne pourrez pas récupérer votre mot de passe depuis le site.

# Pour se déconnecter

A droite de ce bouton, votre nom et prénom sont affichés. Sont également affichés :

- la structure que vous consultez. Si plusieurs structures sont présentes sur le site, il suffit de cliquer sur « Modifier » pour changer de structure
- La date de dernière mise à jour du site.

# Modifier son mot de passe, renseigner son adresse Internet :

Après vous être identifié, vous pouvez modifier votre mot de passe et renseigner votre adresse mail en cliquant sur « **Profil** », puis sur « **Modifier** ». Sur cette page vous pouvez :

- Modifier votre mot de passe
- Renseigner ou modifier votre adresse Mail. Il est important de la renseigner si vous effectuez des réservations afin de pouvoir recevoir un compte-rendu de vos réservations ainsi que l'évolution de celles-ci, notamment si vous étiez en liste d'attente et que la place vous a été attribuée.
- Renseigner une question/réponse qui vous permettra de retrouver immédiatement votre mot de passe (Cf. Comment s'identifier).
- <u>IMPORTANT</u>: ces nouvelles informations ne seront prises en compte qu'à partir du lendemain.

| Herottiani   |                          |
|--------------|--------------------------|
| Mot de passe |                          |
| - Sector     | ×                        |
| ********     | the second second second |
| had had      |                          |

| Pour othere water a  | el de pisse intrédalement, répontez à la guestien ci-desses  |               |
|----------------------|--------------------------------------------------------------|---------------|
| Votre questien       | Nort de nos aninai de conpagne                               |               |
| Yada te a dipromote. |                                                              | nter 🖌        |
| Personal country     |                                                              |               |
| Pour receiver volve  | null de passe par emai, passsez /adresse enai anregative dan | a voire peopl |
| Total and the second |                                                              | and the state |

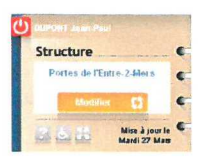

| Mot de passe actuel :              | 790807                         |
|------------------------------------|--------------------------------|
| alsissez un nouveau mot de passe : | Nou                            |
| ouble subsic pour confirmation :   | licu                           |
| ouriel actuals                     | dupontp@free.tr                |
| abstract on nouveau courrier:      |                                |
| ouble salsie pour confirmation :   | T                              |
| Vetre question :                   | Non de mon enimal de compagnie |
| Votre réponse :                    | Luciale                        |

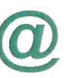

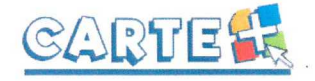

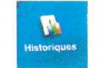

Consulter les historiques :

Vous pouvez consulter et imprimer l'historique de vos consommations et de vos règlements sur le mois en cours et le mois précédent.

Cliquer sur « **Historiques** », l'historique de vos consommations est affiché. Utiliser les flèches pour passer d'un mois à l'autre.

Cliquer sur « Historiques des règlements » pour consulter vos règlements.

|          | tonque des consomr   | nacions                      | 12    | Fevri | er 2012 | - |
|----------|----------------------|------------------------------|-------|-------|---------|---|
| Mer 1    | DUPONT Liby          | CBC ALSIL4-12 Materi         | :075  | 1     | 10.75   |   |
| Mer 1    | DUPONT Antoine       | CINC - ALSH 3-4 Mutio        | 4.75  | 1     | 4.75    |   |
| Mes 1    | DUFONT Autome        | CDC - ALSH 3-6 Materi        | 4.75  |       | 4.75    |   |
| Mer 1    | DUPONT Libu          | CIFC - AL SH 6-12 Mater      | 10.35 |       | 14.33   |   |
| Mex 15   | DUPONE AND/RIG       | CDC - ALSR 3-6 Matin         | 4.75  | 4     | 4.75    |   |
| Met 15   | EUPONE LINU          | CBC ALSH 6-17 Mater          | 10.35 |       | 10.35   |   |
| Lun 29   | DUPONT Artons        | CBC ALSR 1-5 America         | 6 60  | 2     | 13.39   |   |
| L Las 29 | DUP ONT LAW          | CBC - AL SIN 5-12 Junearable | 14.85 | 1     | 1485    |   |
| Mar 21   | DUPONT Unio          | CBC - ALSR 6 12 Jatamies     | 14.85 |       | 14.85   |   |
| Mai 21   | DUPONE Antoine       | CBC - ALSH 3.4 Joannee       | 6.85  | 2     | 11.10   |   |
| Mer 27   | <b>DUFONT Astone</b> | CBC ALSH 3.4 Joannée         | 6.65  | 2     | 13.38   |   |
| Siler 32 | DUPONI LIDU          | CDC - ALSII 6-12 Journey     | 14 85 | 1     | 14.05   |   |
| Jess 23  | DUFONT Amore         | CDC - ALSH 3-4 JAMENDE       | 6.65  | 2     | 83.50   |   |
|          |                      |                              | 101   | 10    | 196 0   |   |

| listerae des règlements |                                           |         | Fevrier Mars 2012 |          |        |
|-------------------------|-------------------------------------------|---------|-------------------|----------|--------|
| 95.02 2942              | CH .                                      | 780 856 | DUPORT man-Paul   | 184      | 54.04  |
| 19-65-2667              | 04                                        | 576664  | DEFERSI AND FILS  |          | -      |
|                         |                                           |         | 1                 | TOTAL IN | 140.00 |
| Car                     | nterrature bert Gerea<br>& seit des damer |         | Historipes Course |          | -      |

## Consulter votre solde et payer :

Vous pouvez consulter le solde de votre compte et éventuellement effectuer un paiement sécurisé par carte bancaire.

Cliquer sur « **Soldes et Paiements** ». La première colonne vous indique le solde actuel de votre compte, la 2<sup>ème</sup> le montant estimé de vos réservations non encore débitées et la dernière le solde estimé en tenant compte de ces réservations.

Le montant estimé de vos réservations comprend toutes vos réservations. Vous pouvez estimer le coût de vos réservations à la date que vous souhaitez en modifiant la date « *Calculez vos réservations jusqu'au* »

Pour payer, cliquer sur le bouton « Paiement » :

- dans la colonne « Montant à payer » est calculé le montant que vous devez (pensez à augmenter ce montant afin que votre compte soit toujours créditeur).
- Si votre Email n'est pas renseigné, renseignez-le.
- Cliquer sur le bouton « Paiement CB », vous êtes alors redirigé vers le site de paiement sécurisé où vous devez rentrer les informations nécessaires à votre paiement.

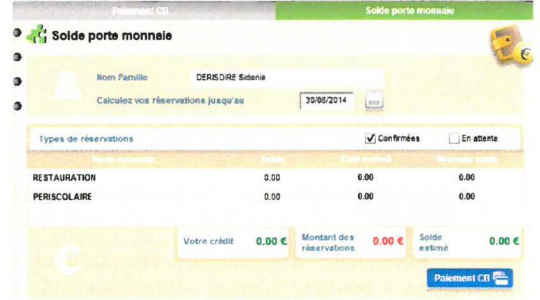

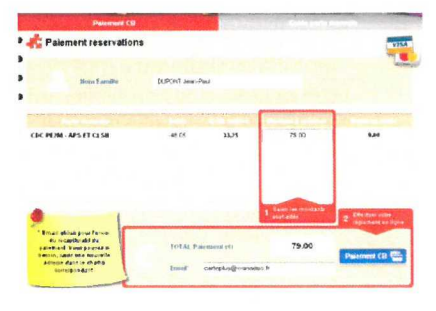

- 3 -

Total

17:30 13.30 100

00.60

09.00 13:30 4.75 50 62

09.00 13:30 22.80€

4.75

4.75 17:30

4.75€

# Réserver vos activités :

Vous pouvez réserver les Accueils de Loisirs des vacances sur une période définie. Vous ne pourrez pas accéder à la réservation si votre compte famille est débiteur.

- Cliquer sur « Réservations »
- Sélectionner l'enfant concerné par la réservation.

#### Vous souhaitez réserver une seule activité :

- Sélectionner l'activité que vous souhaitez réserver
- Le calendrier est affiché en respectant le code couleur pour l'activité sélectionnée (Cf. le paragraphe Code Couleur ci-après) :
- Cliquer sur les jours que vous souhaitez réserver (ils passent à l'orange) ou sur les jours que vous souhaitez supprimer (ils passent au vert)
- Cliquer sur « Valider » pour afficher le récapitulatif de vos demandes. (Cf. paragraphe Valider vos réservations ci-après)

#### Vous souhaitez réserver des activités différentes :

- Le calendrier est affiché en respectant le code couleur pour les différentes activités accessibles à l'enfant sélectionné.
- Cliquer sur les jours que vous souhaitez réserver.
- La liste des activités disponibles est affichée en respectant le code couleur (Cf. paragraphe Code Couleur ci-après)
- Cliquer sur l'activité que vous souhaitez réserver, puis sur Retour.
- Quand vous avez saisi toutes vos réservations, cliquer sur « Valider » pour afficher le récapitulatif de vos demandes. (Cf. paragraphe Valider vos réservations ci-après)

#### Pour les suppléments d'activités pendant les vacances :

- Cliquer sur le ou les jours concernés par l'activité (piscine, cirque, sortie, cheval...).
- Cliquer sur le supplément correspondant à l'activité réservée. -(En cas d'oubli de votre part, le supplément sera facturé par le secrétariat de la mairie)

#### Valider vos réservations :

- IMPORTANT, tant que vous n'avez pas cliqué sur le bouton « Valider », vos réservations ne sont pas prises en compte.
- Cliquer sur le bouton « Valider » pour valider vos réservations. Une vérification est effectuée à ce moment-là pour contrôler que les journées demandées sont toujours disponibles.
- Un récapitulatif de vos demandes (nouvelles réservations, annulations) est affiché, cliquer sur :
  - « Valider » pour les enregistrer. Une vérification est 0 effectuée à ce moment-là pour contrôler que les journées demandées sont toujours disponibles.
  - « Retour » pour conserver vos demandes et les modifier
  - « Abandonner » pour effacer toutes les demandes que 0 vous venez de saisir.
- Si vous avez renseigné votre adresse Mail, un compte-rendu du traitement de vos réservations vous sera envoyé par mail le lendemain.

| 🔥 Activi      | Activités disponibles   |                | edi 4 Avril 201 |
|---------------|-------------------------|----------------|-----------------|
| - Constanting | (60-a)0 600a            | n Gapart (Unit | No.             |
| 1             | ALSH 3-6 ans Après Midi |                |                 |
|               | ALSH 3-6 ans Journée    |                |                 |
| -             | ALSH 3-6 ans Matin      |                |                 |
|               |                         |                |                 |
|               |                         |                |                 |

Récapitulatif des réservations

🚜 Recapitulatif des annulations

At SH 1.6 one Journe

ALSH 3-6 ans Matir

ALSH 3-4 and Matir

ALSH 3-6 ans Après Mic

250442

26.04/12

20/04/12

18/04/12

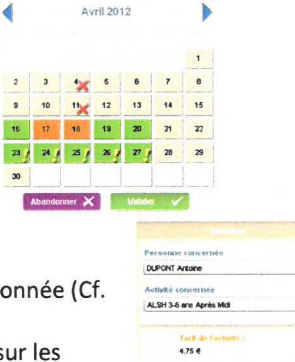

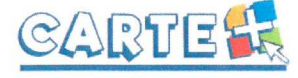

25

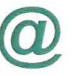

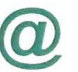

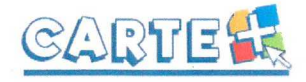

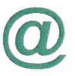

Consulter vos réservations (pour les vacances, après fermeture des réservations, vous ne verrez plus vos réservations dans le calendrier mais uniquement dans le suivi) :

Cliquer sur l'onglet « Suivi » pour afficher et imprimer vos réservations.

L'état de vos réservations est précisé. Les réservations que vous venez de faire seront dans l'état « Non Transmis », elles seront transmises dans la nuit et vous pourrez consulter le lendemain leur état définitif.

#### Code Couleur :

0

0

0

- ce jour n'est pas ouvert à la réservation
- 16 ce jour est ouvert à la réservation, aucune réservation n'a été faite ce jour-là.
- 18 vous avez une réservation sur ce jour, vous pouvez la modifier ou la supprimer en cliquant dessus.

4 vous avez une réservation sur ce jour, vous n'êtes plus dans les temps pour agir dessus.

"X l'activité est complète.

### EXEMPLES DE MAILS

#### M. DUPONT Jean-Paul

Veuillez trouver ci-dessous un compte rendu des modifications apportées à vos demandes de réservation sur la structure : Mairie de CarteVille.

- 45 mouvements sur vos demandes de réservations ont été reçus, dont :
\* 44 nouvelles demandes de réservation

- \* 1 demande d'annulation
- 14 réservations ont été acceptées
- 1 réservation a été annulée

Vous pouvez consulter l'état de vos réservations sur notre site Internet.